# Pokyny pro odevzdávání závěrečné zprávy studentských vědeckých projektů IGA Návod na stažení přehledu čerpání rozpočtu z iFIS

Hlavní řešitel odevzdá do termínu určeného Vyhlášením IGA pro daný ročník soutěže závěrečnou zprávu (ZZ), ve které je třeba uvést:

- hlavní dosažené výsledky, splnění cílů projektu,
- publikační výstupy, na nichž je finanční podpora projektu citována (znění dedikace je uvedeno ve smlouvě),
- zdůvodnění čerpání plánovaných nákladů,
- zdůvodnění změn v řešitelském týmu.

**Formuláře** pro ZZ jsou v Manažerském informačním systému (MIS) – modul Granty a projekty – na řádku daného projektu pod ikonou Akce – Formuláře.

Pro ZZ badatelského studentského vědeckého projektu použijte doporučeně *Formulář č. 3 - Závěrečná zpráva badatelského studentského vědeckého projektu.* 

Pro ZZ oborového projektu můžete použít Formulář *4 - Závěrečná zpráva projektu*.

Hlavička ZZ je částečně vygenerována automaticky. V případě šablony pro badatelský projekt u akademických pracovníků napište jejich roli v projektu na místo určené pro formu a ročník studia u studentů.

Komentáře k dosaženým výsledkům v rozsahu 1 strany musí samy o sobě srozumitelně popsat dosažené výsledky i bez obrázků, tabulek apod. Případné dodatečné informace k výsledkům je možné k ZZ přidat jako přílohu.

Celkový rozsah ZZ by neměl překročit 4 strany A4.

**Povinnou přílohou** je přehled čerpání rozpočtu přidělených finančních prostředků, a to ve formě celkového výpisu z MIS a účetního deníku z MIS.

Závěrečnou zprávu, přehled čerpání rozpočtu a účetní deník vloží hlavní řešitel jako **3 soubory do modulu v MIS "Granty a projekty (GaP)**" - pod ikonou Akce – Soubory – 5. Dílčí a závěrečné zprávy.

ZZ s přílohami se odevzdává pouze elektronicky, není potřeba tisknout a odevzdávat ve vytištěné podobě.

## Návod na stažení přehledu čerpání rozpočtu a účetního deníku z iFIS

- 1. <a href="https://www.vscht.cz/">https://www.vscht.cz/</a>
- 2. Na webu školy přejděte na **intranet**

| <b>1</b> | rsoká škola<br>Hemicko-technol<br>Praze | školní e-mail Studi | jní IS E-learning<br>EN CZ | RU <u>VYLEPŠENO S</u> | soleje, menza Kale<br>Polečností <b>Google</b> | endář Knihovna                                                                                                    | Kontakt    |
|----------|-----------------------------------------|---------------------|----------------------------|-----------------------|------------------------------------------------|----------------------------------------------------------------------------------------------------|------------|
| 🏚 Šk     | ola Fakulty                             | Studium             | Věda a výzku               | ım Spolupr            | áce Popula                                     | arizace, média                                                                                                    |            |
| Zaži     | ij den na V                             | VŠCHT PI            | raha                       |                       |                                                | Informace p       → Uchazeče       → Studenty       → Absolventy       → Střední školy       → Firmy       → Zaměstnance | (intranet) |
|          | st                                      | čt                  | út                         | st                    | čt                                             | ne                                                                                                    | po         |
| ¢.       | 3.11.                                   | 4.11.               | 9.11.                      | 10.11.                | 11.11.                                         | 14.11.                                                                                                    | 15 >       |
|          | 00                                      | • •                 | 00                         | 000                   | <b>*</b> *                                     | 00                                                                                                    | ¢          |
|          | po 25.10.202                            | 1                   | út 02.11.2021              |                       | po 01.11.2021                                  | Pro student                                                                                                    | У          |

3. Vyberte dlaždici iFIS

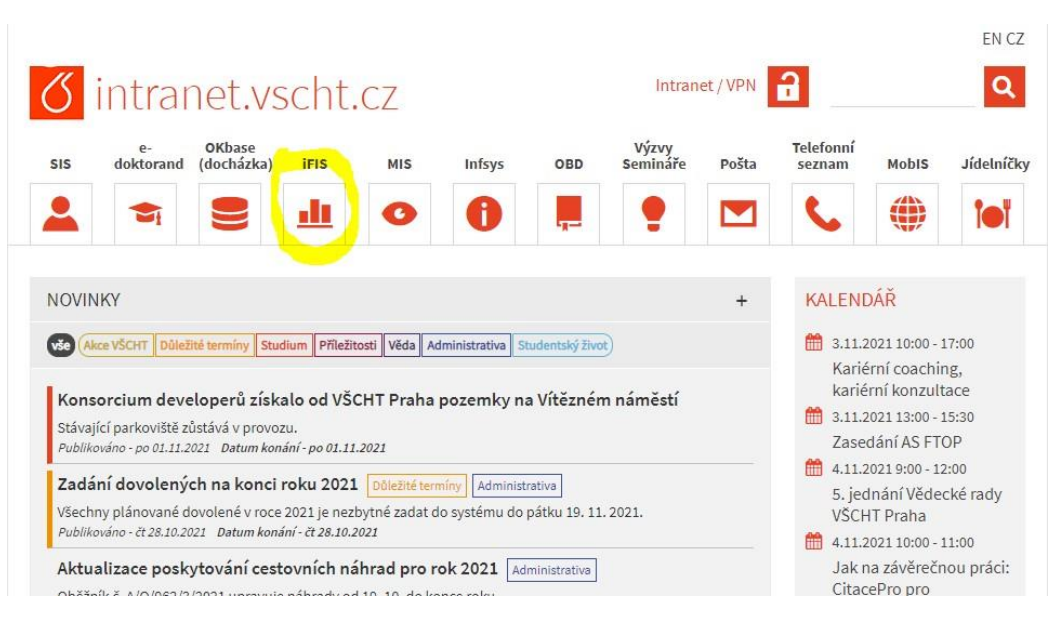

4. iFIS 2013 (ne 1995 – 2012 tam nenajdete svá data!)

iFIS - Finanční Informační Systém

Nyní můžete: <u>Přidat iFIS do svých oblibených položek</u> <u>Zobrazit instalační instrukce</u> <u>Přejít ke spuštění aplikace iFIS 2013</u> <u>Přejít ke spuštění aplikace iFIS 1995-2012</u>

#### 5. Webmailer

|                                                                      | iFIS - Finanční I | Informační Systém                                                                                                    |
|----------------------------------------------------------------------|-------------------|----------------------------------------------------------------------------------------------------|
|                                                                      | Webmailer         | Nadstavba iFIS pro zasílání reportů pomocí E-mail.                                                                                                    |
| bbm,–                                                                | WebFIS            | Webový iFIS - nadstavba iFIS.                                                                                                    |
| K aplikaci<br>Užitečné odkazy                                        | iFIS              | Instalace zástupce pro start aplikace iFIS.<br>Přístup do REALné databáze.                                                                                                    |
| - IS VZ US<br>- metodika VZ<br>- ÚOHS a VZ                           | iFIS TEST         | Instalace zástupce pro start aplikace iFIS.<br>Přístup do TESTovací db                                                                                                    |
| - iFIS nově - klient<br>- nastavení PC                               | iFIS PRE          | Instalace zástupce pro start aplikace iFIS.<br>Přístup do PŘED PRODUKČNÍ db.                                                                                                    |
| - Instalace klienta<br>- Dokumentace                                 | Informace pro     | uživatele                                                                                                    |
| - Rozdílová dok.                                                     | 21.09.2021        | Pracujete na serveru s Oracle Forms 12c.                                                                                                    |
| Správci 🐱<br>Správce iFIS<br>Správce apl. serveru                    | 21.09.2021        | Na serveru je nová verze Oracle Forms.<br>Pro práci v iFIS použijte Javu 8. Při prvním spuštění iFIS<br>odsouhlaste start aplikace tak, jak je popsáno v návodu "1.spuštění"<br>v levém menu. Varovné hlášky se Vám nebudou příště zobrazovat<br>Při použití javy 8 již není nutné změnit její default nastavení.                                                                                        |
| Správce db. serveru Dop. konfigurace AMD/Intel 2 GB RAM Windows 7, 8 | 6.01.2015         | Zelené tlačítko slouží k instalaci iFIS klienta.<br>Po jeho stisknutí se za několik vteřin<br>1. nainstaluje na plochu ikona iFIS<br>2. do nabídky start nainstaluje složka iFIS Aplikace s ikonou<br>3. spusti iFIS<br>Pro další spuštění iFIS již používejte ikonu na ploše nebo v<br>nabídce start.<br>Vyhnete se použití internetového prohlížeče pro běh iFIS. A tím i<br>problémům s tím spojeným. |
| 🧐 MS IE 9+, FF                                                       |                   |                                                                                                    |

6. Přihlaste se svým jménem a heslem do sítě VŠCHT

| iFIS                 | WebMailer.302.20181005 |
|----------------------|------------------------|
| Přihlášení           |                        |
| Uživatelské<br>jméno |                        |
| Heslo                |                        |
|                      | Přihlásit              |

7. Pro přehled čerpání rozpočtu zvolte z dlaždic 80324 – Čerpání rozpočtu – řešitel odpovědná osoba

| - Moje sestavy                              |                          |                                     |                   |                 |                     |                                       |                                  |
|---------------------------------------------|--------------------------|-------------------------------------|-------------------|-----------------|---------------------|---------------------------------------|----------------------------------|
| Radit dle •                                 |                          |                                     |                   |                 |                     |                                       |                                  |
| Úlohv olánovaře                             |                          |                                     |                   |                 |                     |                                       |                                  |
| (FTS                                        |                          |                                     |                   |                 |                     |                                       |                                  |
|                                             |                          |                                     |                   |                 |                     |                                       |                                  |
| Nemáte žádné uložené sestavy.               |                          |                                     |                   |                 |                     |                                       |                                  |
| – Výchozí sestavy                           |                          |                                     |                   |                 |                     |                                       |                                  |
| Řadit dle 🔹 🚍                               |                          |                                     |                   |                 |                     |                                       |                                  |
| 80324 - Čerpán<br>roznočtu - řelinu         | 80045 - 76venky NS       | 80225 - Účetní<br>položky zakázky - | 80228 - Účetní    | 88201 - Smlouvy | 80325 - Čerpání     | 80327 - Čerpání<br>rozpočtu zakázky - | 80336 - Čerpání<br>roznočtu NS - |
| odpovědná osoba                             | <b>母</b> 0               | rešitel. odpovědná<br>osoba<br>骨 0  | položky NS<br>骨 0 | NS<br>母 0       | rozpočtu NS<br>සි 0 | rešitel odpovědná<br>osoba<br>骨 0     | analytické rozbory               |
|                                             |                          |                                     |                   |                 |                     |                                       |                                  |
| 83022 -<br>Objednávky NS 85116 - Majetek NS | 82003 – Pohledávky<br>NS |                                     |                   |                 |                     |                                       |                                  |
| <del>ල</del> ං                              | <mark>ළ</mark> ං         |                                     |                   |                 |                     |                                       |                                  |

8. Pro správný export přehledu čerpání rozpočtu je zapotřebí mít zabarvená pole v následovně:

| 80324 - Čerpání                      | rozpočtu - řešitel, o                  | dpovědná osoba                                              |
|--------------------------------------|----------------------------------------|-------------------------------------------------------------|
| arametry sestavy                     |                                        |                                                             |
|                                      | Definice výstupu *                     | neuvedeno 👔 🛛 🗙                                             |
|                                      | Načíst data *                          | Zaúčtované, nezaúčtované, připravené, objednávky, smlouvy 🔹 |
|                                      | Za období                              | neuvedeno 🔹                                                 |
|                                      |                                        | včetně dat z předchozích období                             |
|                                      | Zobrazit *                             | Přehled čerpání 🔹                                           |
|                                      |                                        | nezobrazovat nulové řádky                                   |
|                                      |                                        | 📋 členění položkového čerpání                               |
|                                      | Řazení položek *                       | Období ↓                                                    |
|                                      | Formát výstupu *                       | P <mark>DF </mark> •                                        |
|                                      |                                        |                                                             |
|                                      | * Vlastní název sestavy                |                                                             |
|                                      | Barva dlaždice                         |                                                             |
| Uložit a naplánovat zasílání sestavy | Zobrazit sestavu Poslat sestavu na e-m | ail Uložit sestavu                                          |

9. V prvním řádku vybere řešitel přes symbol "hrabičky" svůj projekt (zde je pro ukázku náhodný projekt odpovědné osoby z VaV)

| 80324 - Čerpání rozpočtu - řešitel, c | odpovědná osoba                                                             |
|---------------------------------------|-----------------------------------------------------------------------------|
| Parametry sestavy                     |                                                                             |
| Definice výstupu *                    | 2021   IGA 965-88-2185 FÚUP (21)   965   088   2185 965 FÚUP IGA 2021 👔 🗮 🗙 |
| Načíst data *                         | Zaúčtované, nezaúčtované, připravené, objednávky, smlouvy                   |
| Za období                             | neuvedeno 🕴                                                                 |
|                                       | včetně dat z předchozích období                                             |
| Zobrazit *                            | Přehled čerpání •                                                           |
|                                       | nezobrazovat nulové řádky                                                   |
|                                       | členění položkového čerpání                                                 |
| Řazení položek *                      | Období e îr La                                                              |
| Formát výstupu *                      | PDF •                                                                       |

- a. Řešitel si může nechat sestavy zasílat pravidelně do mailu doporučuje se od září, když sleduje bilanci zakázky.
- b. Poslat do mailu jednorázově.
- c. Nebo si může nechat jednorázově "Zobrazit sestavu":

| Uložit a naplánovat zasílání sestavy | Zobrazit sestavu | Poslat sestavu na e-mail | Uložit sestavu |
|--------------------------------------|------------------|--------------------------|----------------|
|                                      |                  |                          |                |

10. Export chvíli trvá; pak se **objeví link** na označeném místě:

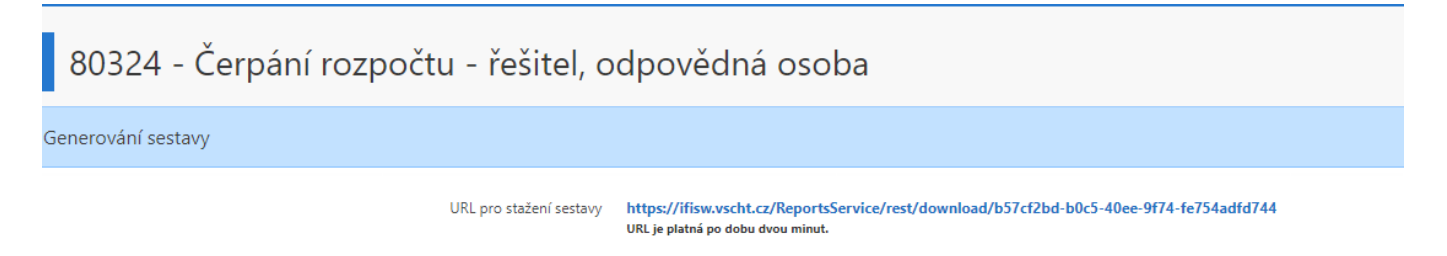

11. A po rozkliknutí linku (pozor, odkaz je platný pouze po dobu 2 minut) se dostane řešitel na sestavu přehledu čerpání rozpočtu:

| ICA 965-88-2185 EUUP (2                                               | 21)            |               |                 |                 |                |             |             | Nadřízený rozn  | očet - IGA | FUUP 2021  |
|-----------------------------------------------------------------------|----------------|---------------|-----------------|-----------------|----------------|-------------|-------------|-----------------|------------|------------|
| Základní údaje                                                        | .1)            |               |                 |                 |                |             |             | readrizeny rozp | otti i iga | 1001 2021  |
| NS: 965 - Oddělení pro vědu a výzkum                                  | Stav : Doplněn | / Platný      |                 |                 |                |             |             | Od: 01/2021     | Měna       | : CZ       |
| A : 088 - HLčSpecifický výzkum (88) Akce : 2185 965 FÚUP IGA 2021 Do: |                |               |                 |                 |                |             |             |                 |            |            |
| P:         1-Hlavni         Poznámka : fůup celoškolský               |                |               |                 |                 |                |             |             |                 | Kurz       |            |
| Přehled čerpání                                                       |                |               |                 |                 |                |             |             |                 |            |            |
| Položka                                                               | Plán, rozpočet | Zaúčt, celkem | Nezaúčt, celkem | Nepřenes, celk, | Zálohové listy | Objednáno   | Smlouvy     | Čerpání celkem  |            | Zústate    |
| Č. Název                                                              | v jedn. CZK    | v jedn. CZK   | v jedn. CZK     | v jedn. CZK     | v jedn. CZK    | v jedn. CZK | v jedn. CZK | v jedn. CZK     | %          | v jedn. CZ |
| 1 NÁKLADY CELKEM                                                      | 28 704,00      | 28 704,00     | 0,00            | 0,00            | 0,00           | 0,00        | 0,00        | 28 704,00       | 100,000    | 0,0        |
| 2 a) Stipendia                                                        | 0,00           | 18 000,00     | 0,00            | 0,00            | 0,00           | 0,00        | 0,00        | 18 000,00       | 0,000      | -18 000,0  |
| 3 b) Odměny                                                           | 28 704,00      | 8 000,00      | 0,00            | 0,00            | 0,00           | 0,00        | 0,00        | 8 000,00        | 27,871     | 20 704,0   |
| 4 c) Odvody na soc. a zdrav. pojištění                                | 0,00           | 2 704,00      | 0,00            | 0,00            | 0,00           | 0,00        | 0,00        | 2 704,00        | 0,000      | -2 704,0   |
| 5 d) Provozní náklady celkem                                          | 0,00           | 0,00          | 0,00            | 0,00            | 0,00           | 0,00        | 0,00        | 0,00            | 0,000      | 0,0        |
| 6 Materiálově náklady                                                 | 0,00           | 0,00          | 0,00            | 0,00            | 0,00           | 0,00        | 0,00        | 0,00            | 0.000      | 0,0        |
| 7 Služby a nemateriálové náklady                                      | 0.00           | 0,00          | 0,00            | 0,00            | 0,00           | 0,00        | 0,00        | 0,00            | 0.000      | 0,0        |
| 8 Cestovné                                                            | 0,00           | 0,00          | 0.00            | 0,00            | 0,00           | 0,00        | 0,00        | 0,00            | 0.000      | 0.0        |
| 9 e) Nepřímé (doplňkové) náklady                                      | 0.00           | 0.00          | 0.00            | 0.00            | 0.00           | 0.00        | 0.00        | 0.00            | 0.000      | 0.0        |

# Jak stáhnout účetní deník neboli položkový soupis nákladů:

12. Pro položkový soupis nákladů postupuje řešitel obdobně, ale přes dlaždici 80225

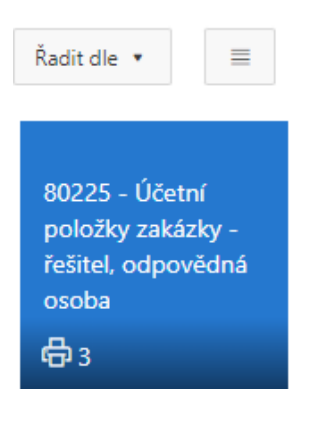

Postup je shodný jako v případě přehledu čerpání rozpočtu; výběr zakázky. Ostatní volby lze nastavit individuálně podle potřeby řešitele.

| ametry sestavy        |                                | Načís          | it výchozí parame |
|-----------------------|--------------------------------|----------------|-------------------|
| Definice výstupu *    | - neuvedeno III ×              |                |                   |
| Vzor *                | Podpora monitorovací zpr WMM * |                |                   |
| Zobrazit *            | Všechny položky 🔹              |                |                   |
| Od období             | neuvedeno 0                    |                |                   |
| Do období             | neuvedeno 0                    |                |                   |
| Další omezení :       |                                |                |                   |
| Formát výstupu *      | PDF •                          |                |                   |
| Viastní název sestavy |                                |                |                   |
| Barva dlaždice        |                                |                |                   |
|                       |                                | 1 Marca 20 100 |                   |

### 13. Export "účetního deníku":

| vil: 03.1 | 1,2021 12:50:48 JI | RS_CLIENT I                                               | B: FIS SI | W: https:// | fifisw vsch | t cz |     | 1 |       |                |                      | Strana     | 1/1     |
|-----------|--------------------|-----------------------------------------------------------|-----------|-------------|-------------|------|-----|---|-------|----------------|----------------------|------------|---------|
|           |                    | 80225 - Účetní položky zakázky - řešitel, odpovědná osoba |           |             |             |      |     |   |       |                |                      | oba        |         |
| Datum     | Úč.doklad          |                                                           | Částka    | NS          | TA          | Akce |     |   | KP    | Text           | Prv.doklad S Partner | Objednávka | Smlouva |
|           | 1870210017         | 12                                                        | 800,00    | 965         | 88          | 2185 | 965 | F | 1-Hla | Účelové stip.( |                      |            |         |
|           | 1870210011         | 6                                                         | 000,00    | 965         | 88          | 2185 | 965 | F | 1-Hla | Doktorské stip | 10                   |            |         |
|           | 1801210004         |                                                           | 720,00    | 965         | 88          | 2185 | 965 | F | 1-Hla | ZP orgZP pra   |                      |            |         |
|           | 1021210277         | 5                                                         | 352,00    | 965         | 88          | 2185 | 965 | F | 1-Hla | FÚUP-techn. po | (*                   |            |         |
|           | 1801210004         | 1                                                         | 984,00    | 965         | 88          | 2185 | 965 | F | 1-Hla | SP orgSP pra   |                      |            |         |
|           | 1021210277         | 5                                                         | 352,00    | 965         | 88          | 2185 | 965 | F | 1-Hla | FÚUP-techn. po | 0                    |            |         |
|           | 1021210277         | 5                                                         | 352,00    | 965         | 88          | 2185 | 965 | F | 1-Hla | FÚUP-techn.pod |                      |            |         |
|           | 1801210004         | 8                                                         | 000,00    | 965         | 88          | 2185 | 965 | F | 1-Hla | Odměny-Zaměstn |                      |            |         |
|           | 1021210277         | 5                                                         | 352,00    | 965         | 88          | 2185 | 965 | F | 1-Hla | FÚUP-techn. po | 6                    |            |         |

Konec sestavy: 80225/WM03(PA021\_XMLGEN.F\_VEKUCDE2\_UNI\_WM) - Uživatel: JRS\_CLIENT (JRS\_CLIENT)

3.2.2023